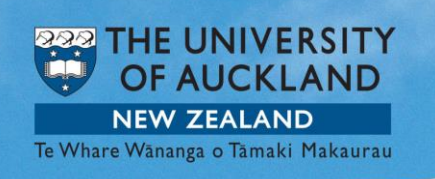

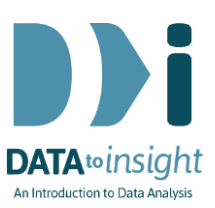

## **3D Plots**

## INSTRUCTIONS

Import the **CensusatSchool-500.csv** dataset into iNZight using **File** > **Import Data**. You will find the dataset in the **data/FutureLearn** folder of iNZight.

If you have any problems during this exercise, see **Common questions** on page 3.

• Select Advanced > 3D Plot

Drag armspan, height and rightfoot into "Response", "Covariate 1" and "Covariate 2". Drag cellsource into "Group by" and click "Plot in 3D".

A little black graphics window will appear. Enlarge it. Then if you click and drag somewhere on the plot you'll be able to move things around. Then play with the settings to see what they do.

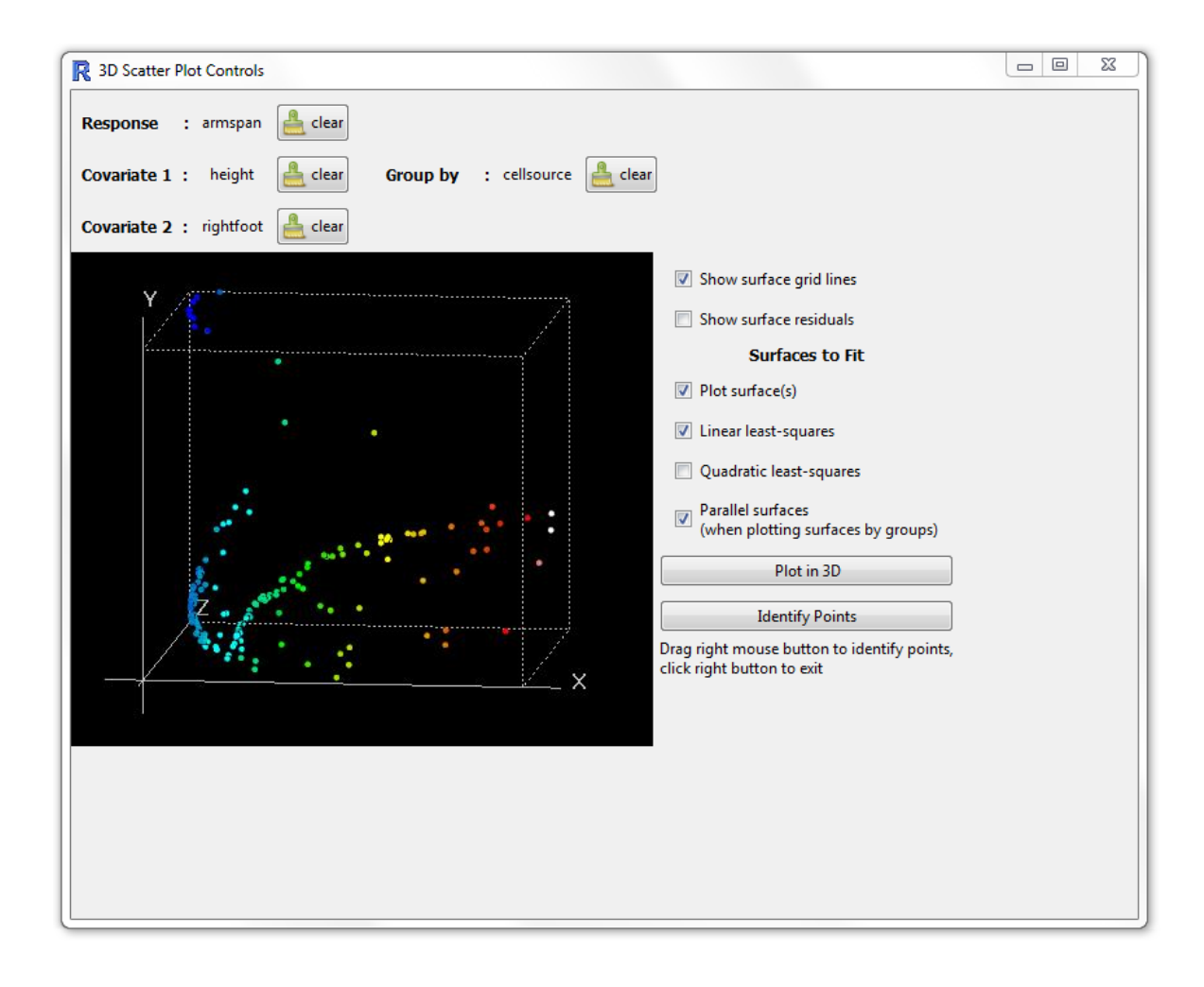

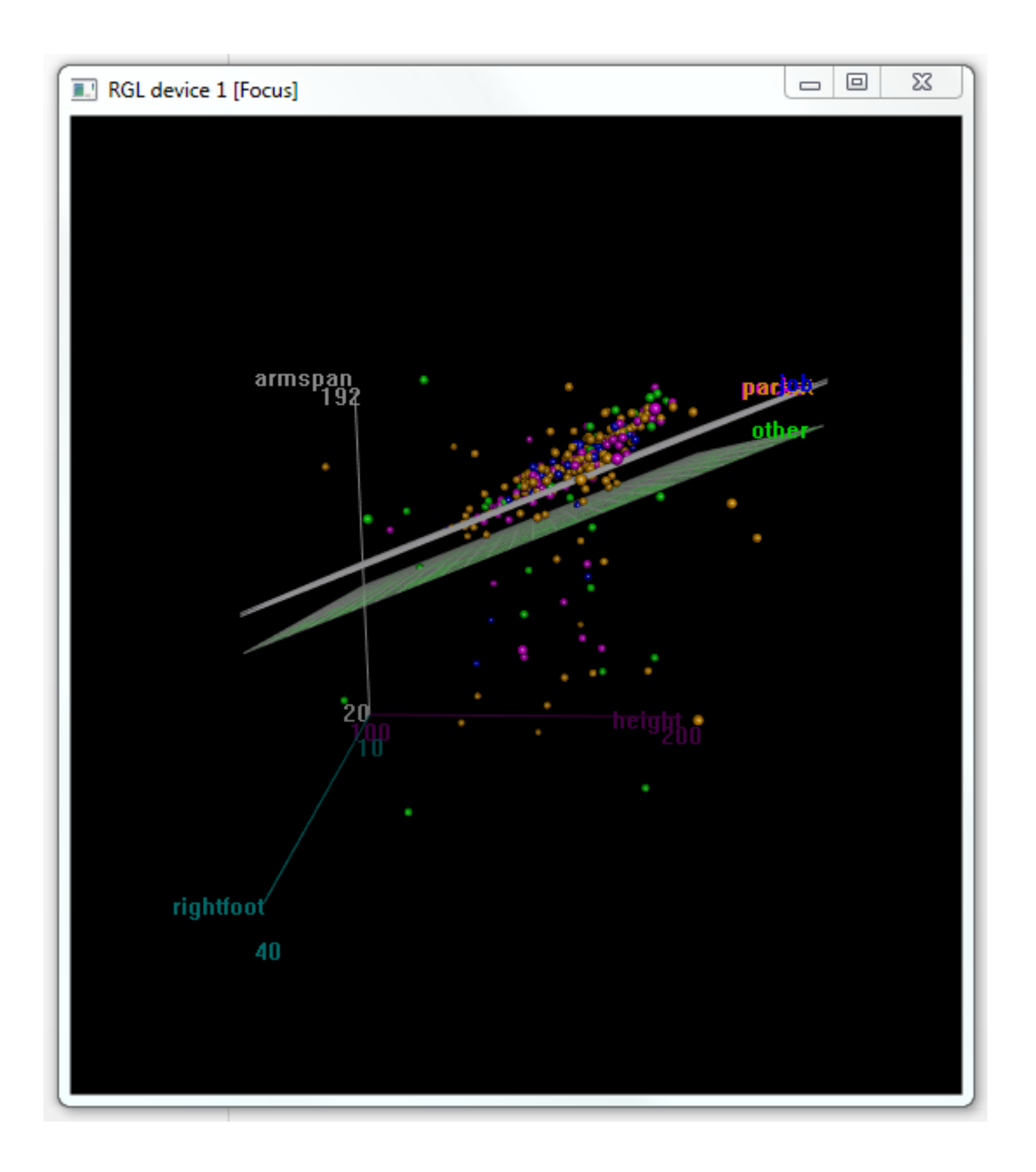

## **Common questions**

## Why isn't my graph showing up?

Perhaps it has just gone in behind another window, if this is the case minimise the current screen and you should find it. The black 3D graph window is very small when it comes up and you have to make it larger – so you might want to maximise it.

Close some of the other programs you have currently running on your computer.

Resize the plot window.

Make a new plot window and click the **refresh** button.

If this doesn't work go to **File>Home** and click **Run\_iNZight** again. This resets everything.